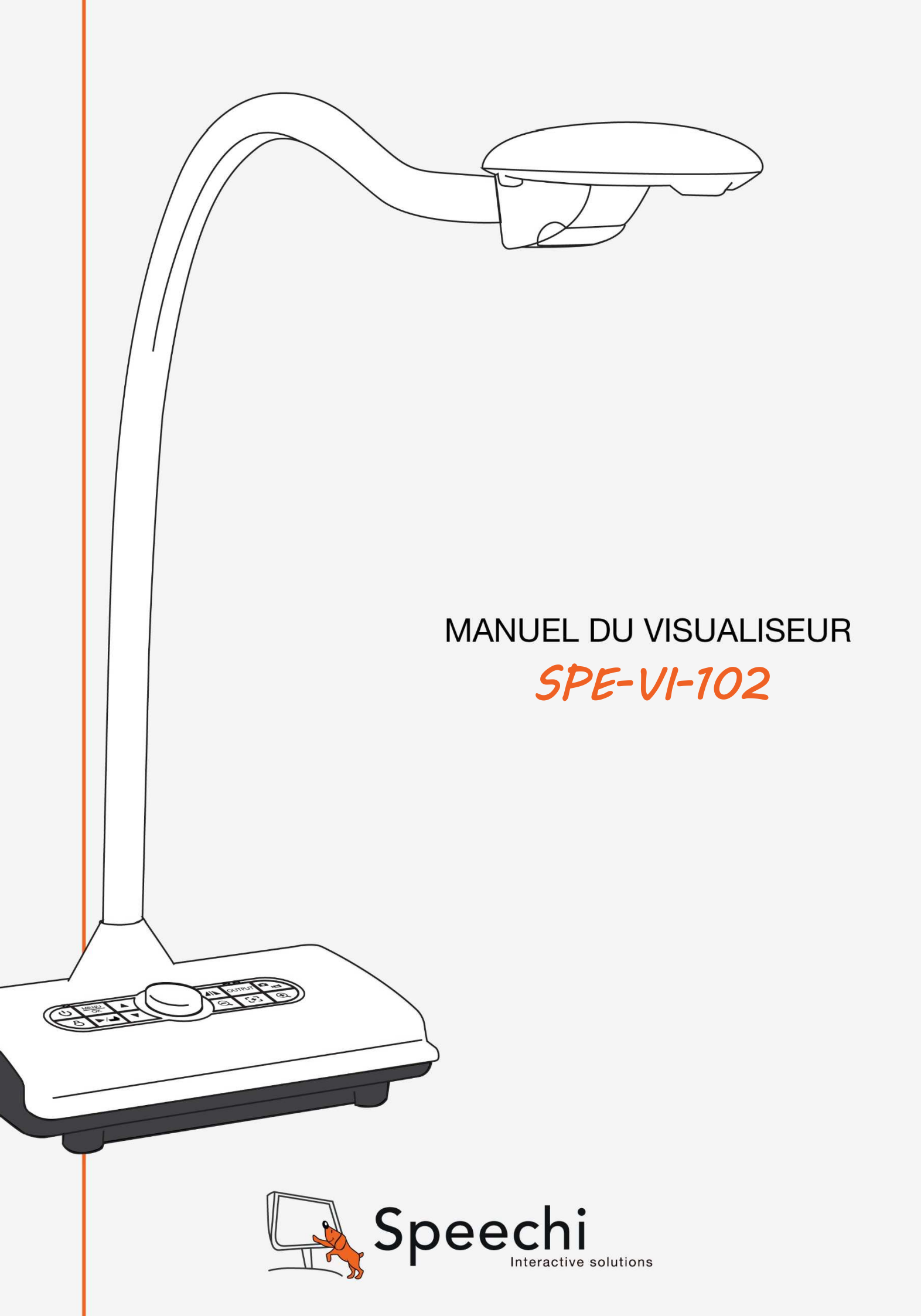

# SOMMAIRE

- 3 Consignes de sécurité
- 3 Matériel et Configuration nécessaire
- 4 Contenu de la boîte
- 5 Aperçu du produit
- 8 Branchements
- 11 Configuration
- 16 Fonctionnalités de base
- 20 Fonctionnalités avancées
- 23 Dépannage

Speechi vous remercie, et vous félicite, d'avoir choisi le visualiseur SPE-VI-102. Avant de l'utiliser, nous vous invitons à lire attentivement ce manuel et à le conserver pour vous y référer ultérieurement.

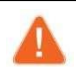

# Attention

Avant d'utiliser le visualiseur SPE-VI-102, lisez les «Consignes de sécurité ».

# **CONSIGNES DE SÉCURITÉ**

1.Ne regardez pas directement la lumière LED, cela pourrait entraîner une gêne oculaire.

2.Déplacez le visualiseur uniquement en le portant par la base. Ne soulevez jamais le visualiseur par le bras ou la tête.

3.Gardez toujours une main sur la base du visualiseur lors du réglage du bras et de la tête.

# MATERIEL ET CONFIGURATION NECESSAIRE

Le visualiseur SPE-VI-102 fonctionne sur tout écran équipé d'une entrée HDMI ou VGA et sur tout ordinateur (Windows) avec le logiciel Eye Present via un port USB 2.0 (minimum).

# CONTENU DE LA BOÎTE

Assurez-vous que les éléments suivants sont inclus dans l'emballage de votre visualiseur SPE-VI-102. Si un élément quelconque est manquant, contactez votre revendeur.

#### Visualiseur

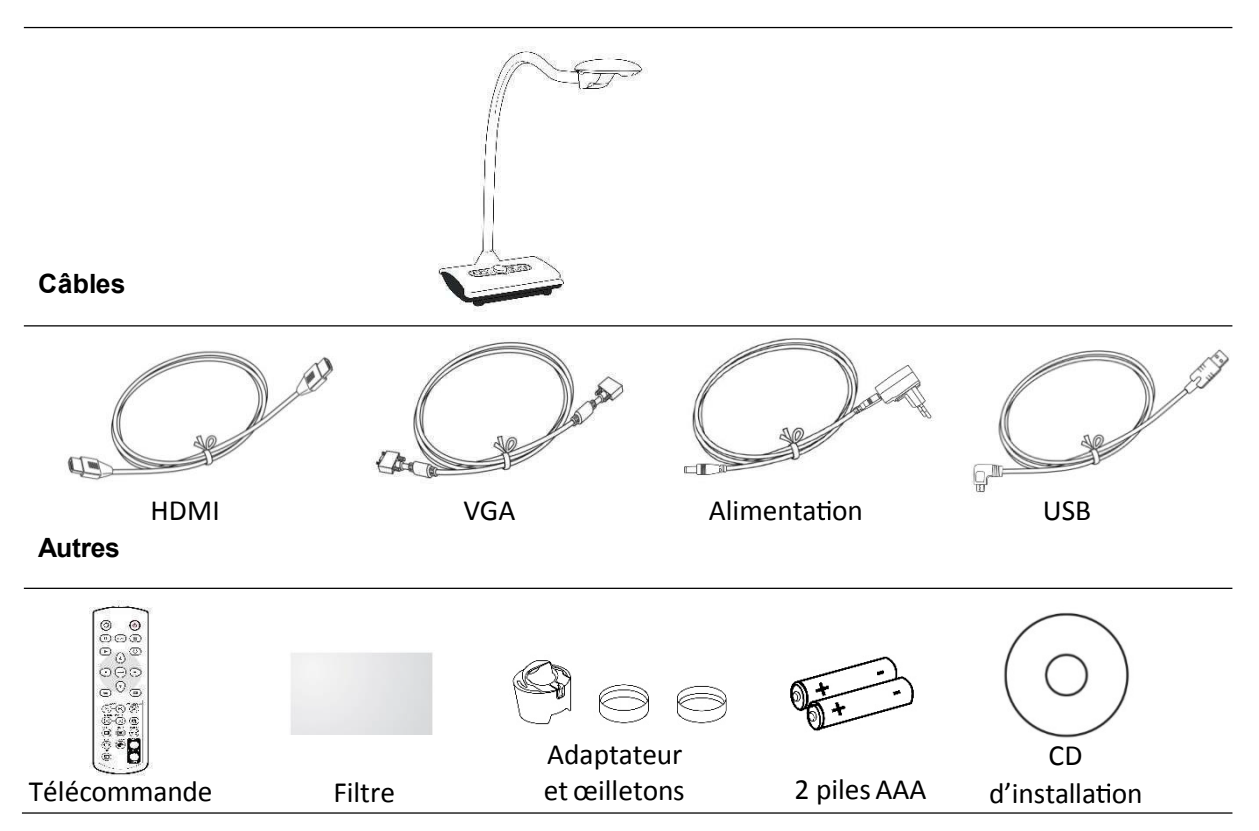

# **APERCU DU PRODUIT**

# Unité principale

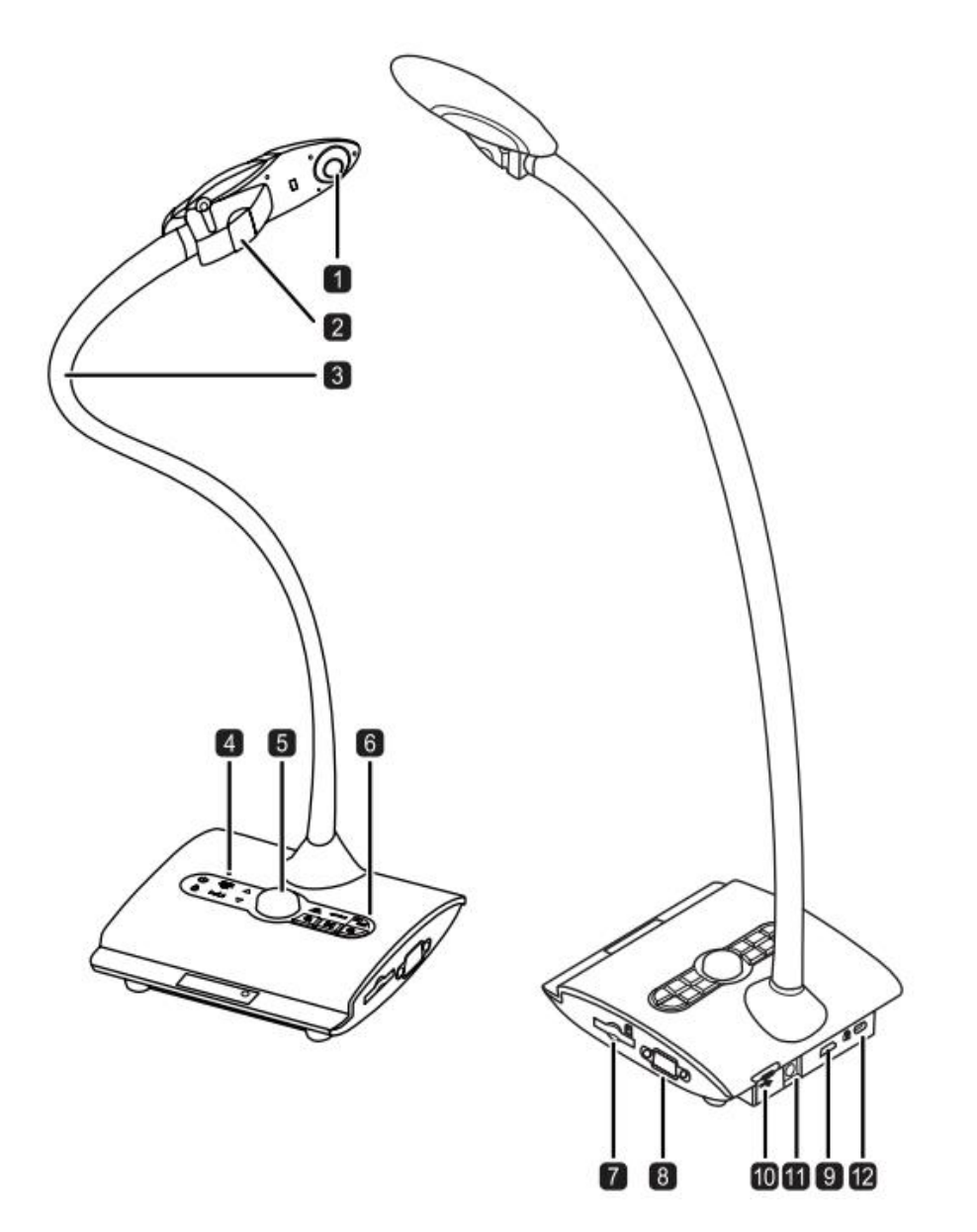

- 1. Caméra
- 2. Lumière LED
- 3. Bras col de cygne
- 4. Microphone
- 5. Récepteur du signal de la télécommande
- 6. Panneau de contrôle

- 7. Fente Carte SD
- 8. Sortie VGA
- 9. Sortie HDMI
- 10. Port USB
- 11. Alimentation
- 12. Fente Antivol

# Panneau de contrôle

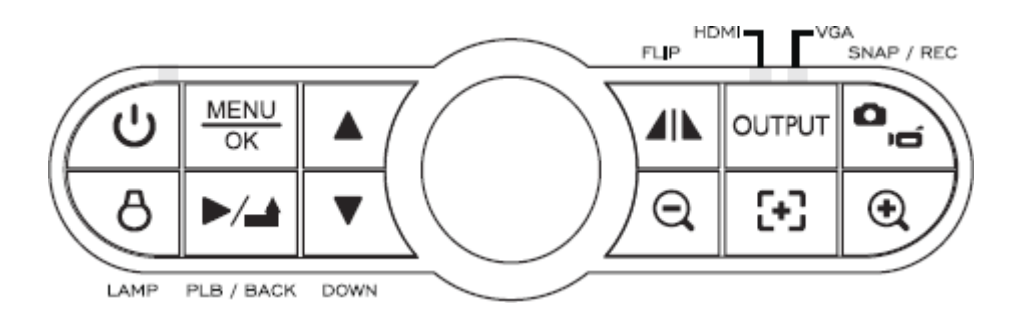

| Icône      | Bouton               | Fonction                                                  |
|------------|----------------------|-----------------------------------------------------------|
| С<br>С     | Power                | Marche / Arrêt                                            |
| MENU<br>OK | Menu / OK            | Menu / OK                                                 |
|            | Curseur              | Haut / Bas                                                |
|            | Lecture /<br>Quitter | Lire les photos et vidéos /<br>Quitter le menu            |
| 8          | LED                  | Allumer / Eteindre / Régler<br>l'intensité de lumière LED |
|            | Inverser             | Inverser le sens de l'image                               |
| OUTPUT     | Sorties              | Permuter sorties VGA / HDMI                               |
| ٥          | Photo /<br>Vidéo     | Mode Photo / Vidéo                                        |
| Ð,         | Zoom +               | Grossir                                                   |
| [+]        | Autofocus            | Mise au point automatique                                 |
| Q          | Zoom -               | Diminuer                                                  |

# Télécommande

| Bouton     | Fonction                                  | Bouton              | Fonction                                                                                       |
|------------|-------------------------------------------|---------------------|------------------------------------------------------------------------------------------------|
| Q          | Luminosité                                | ⊲<br>↓              | Ajuster la zone «Surlignée »/<br>«Masquée »                                                    |
| ወ          | Marche / Arrêt                            | <b>@</b>            | Sélectionner la couleur du cadre de la zone surlignée / masquée                                |
| - 11       | Geler l'image / Pause                     | VGA                 |                                                                                                |
| ICON       | Montrer/cacher les icônes                 |                     | Sorties VGA / HDMI                                                                             |
|            | Menu                                      | HDMI                | Image dans l'image *Permet d'afficher                                                          |
|            | Lire les photos et vidéos<br>enregistrées |                     | une image dans un cadre tout en<br>conservant à l'écran l'image projetée par<br>le visualiseur |
| U          | Rotation de l'image (180°)                |                     |                                                                                                |
|            | Sélectionner / Ajuster                    |                     |                                                                                                |
| j          | Filmer                                    |                     |                                                                                                |
| D          | Photographier                             |                     |                                                                                                |
| Q/Đ        | Zoom - / +                                |                     |                                                                                                |
| æ          | Mise au point automatique                 |                     |                                                                                                |
| [-]/[+]    | Mise au point manuelle - / +              |                     |                                                                                                |
| Ø          | Zoom numérique 2x                         |                     |                                                                                                |
|            | Fonction Surligner (activée / désactivée) | Utilisez            | la télécommande infrarouge à                                                                   |
|            | Fonction Masquer (activée / désactivée)   | proximi<br>Utilisez | té du visualiseur.<br>deux piles AAA. Respectez le sens de                                     |
| <b>₩</b> ⊴ | Fonction Macro (activée / désactivée)     | polarité des piles. |                                                                                                |
| I          | , ,                                       | piles er            | <ul> <li>2 pas de nouvelles et d'anciennes</li> <li>1semble.</li> </ul>                        |
|            |                                           | Ne méla             | angez pas des piles de différents                                                              |

types.

# BRANCHEMENTS

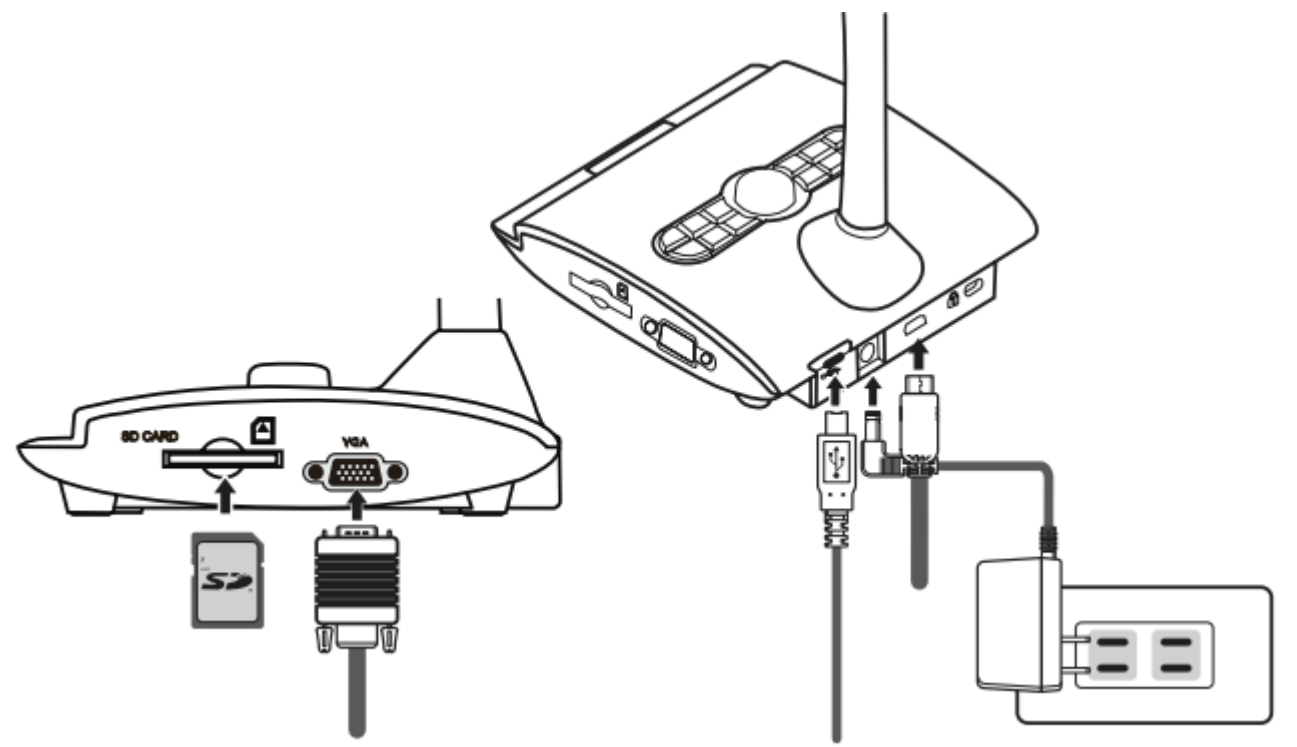

# Etape 1 / Branchez l'adaptateur secteur

Branchez l'adaptateur secteur à une prise de courant (100V~240V).

Etape 2 / Branchez les câbles composants selon l'écran de projection

|      | Port du<br>visualiseur | Câble | Ports de<br>l'écran | Port de<br>l'ordinateur |
|------|------------------------|-------|---------------------|-------------------------|
| VGA  | Sortie VGA             |       | Entrée VGA          |                         |
| HDMI | Sortie HDMI            |       | Entrée HDMI         |                         |
| USB  | Constant Micro USB     |       | Entrée USB          | Entrée USB              |

# Sans ordinateur : connexion directe à un écran ou à un projecteur

# Connexion via Sortie VGA

Branchez le câble VGA pour raccorder votre téléviseur ou projecteur à votre visualiseur.

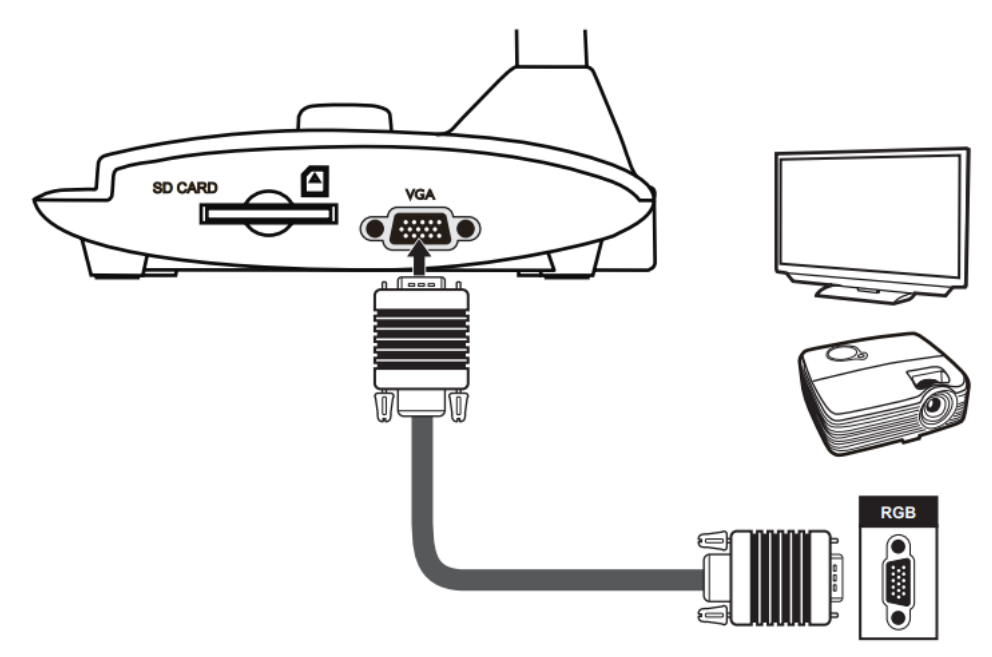

## Ou connexion via Sortie HDMI

Branchez le câble HDMI pour raccorder votre téléviseur ou projecteur à votre visualiseur.

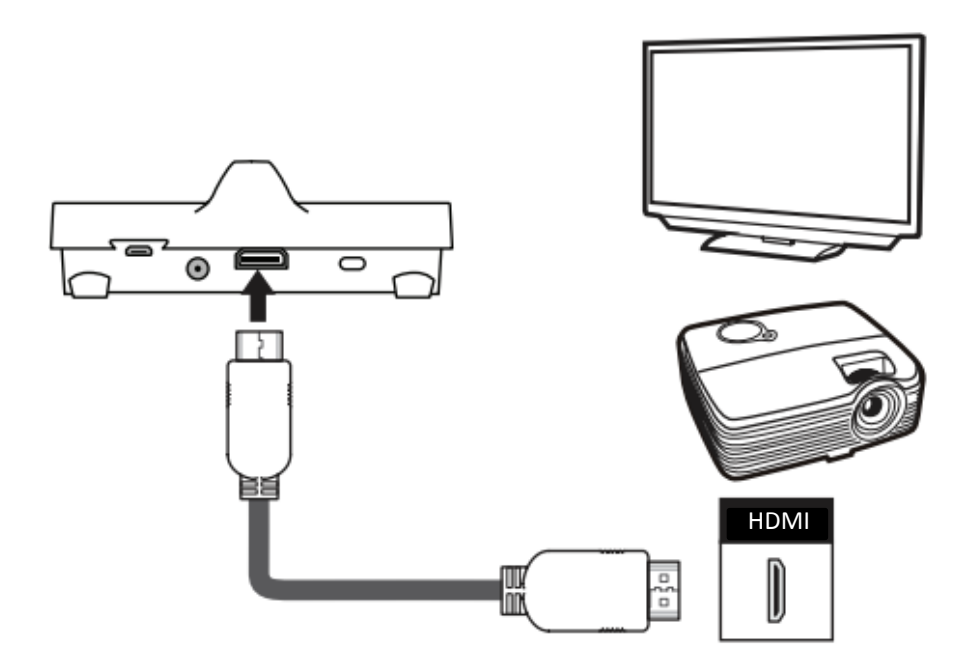

## Avec un ordinateur

#### **Connexion via Sortie USB**

Branchez le câble USB pour raccorder votre ordinateur à votre visualiseur. Appuyez sur le bouton MENU  $\left(\frac{MENU}{OK}\right)$ , puis sélectionnez «Connexion USB». Choisissez «Disque » pour connecter le visualiseur à l'ordinateur.

Choisissez «PC Cam » pour utiliser le visualiseur comme une webcam.

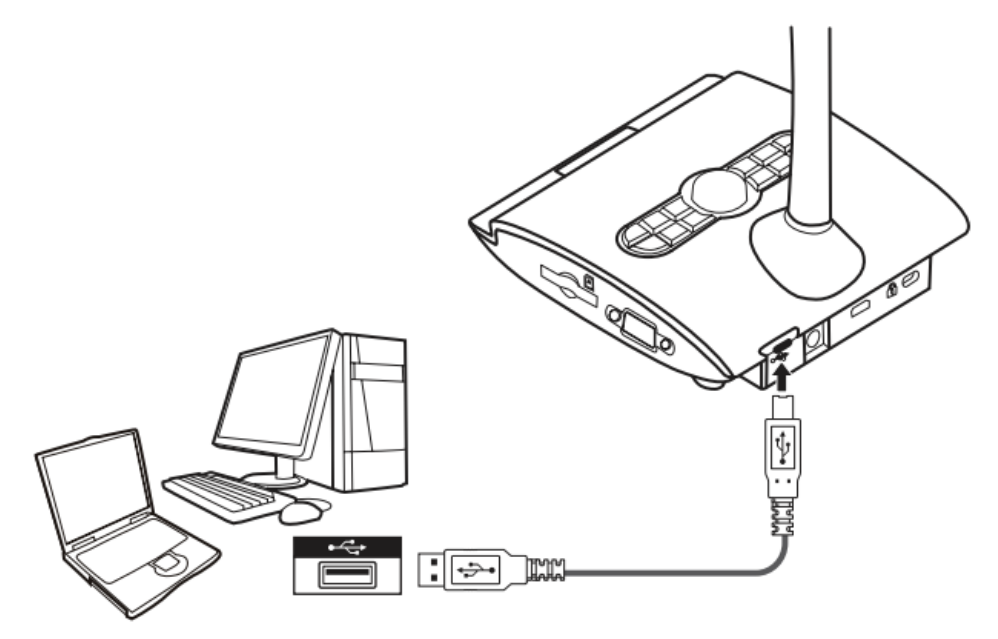

# Résolution de sortie et ratio d'aspect

Diverses résolutions de sortie sont disponibles, elles dépendent des paramètres de sortie et du ratio d'aspect (cf. tableau ci-dessous).

| Sortie | Ratio d'aspect | Résolution  | Fréquence verticale |
|--------|----------------|-------------|---------------------|
| 'VGA   | 4:3            | 1024 x 768  | 50 / 60 Hz          |
| НОМІ   | 16:0           | 1280 x 720  | 50 / 00 / 1         |
|        | 10.9           | 1920 x 1080 | 507 60 Hz           |

# CONFIGURATION

## Lampe LED

La lampe LED permet d'obtenir une meilleure exposition lors de l'utilisation du visualiseur dans un environnement sombre.

1.Appuyez sur le bouton  $\delta$  situé sur la base du visualiseur pour allumer ou éteindre la lampe.

2. Ajustez l'intensité de la lumière en appuyant sur le bouton  $\boldsymbol{\delta}$ 

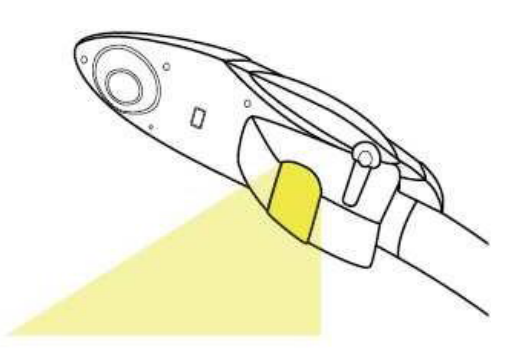

## Sortie VGA ou HDMI

Appuyez sur le bouton OUTPUT situé sur la base du visualiseur pour choisir le type de sortie VGA ou HDMI.

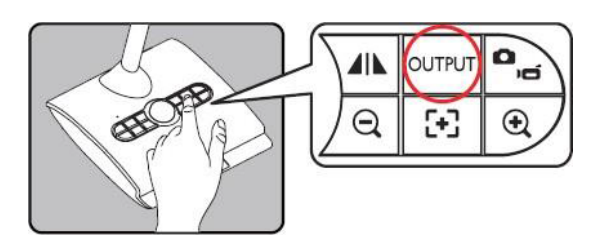

## **Bras flexible**

Le bras flexible est conçu pour s'adapter à différentes zones de travail.

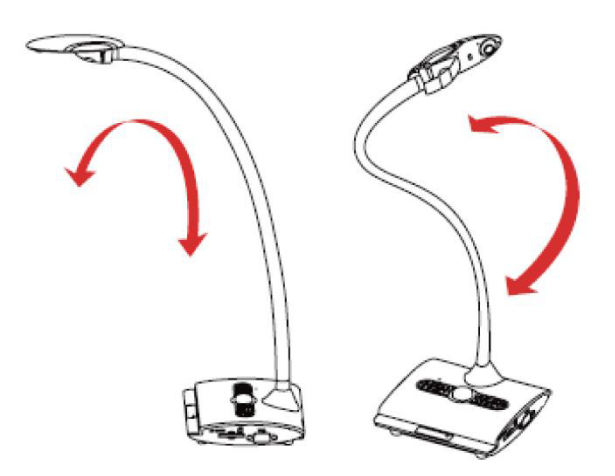

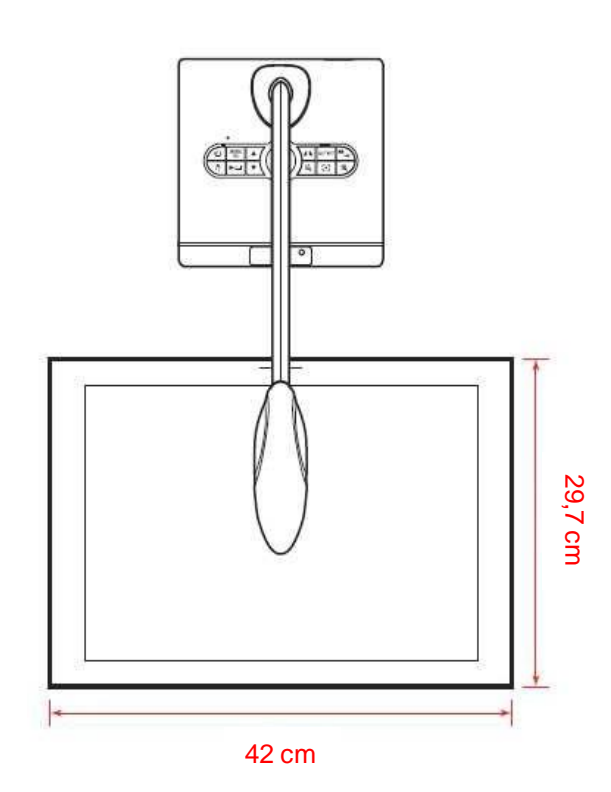

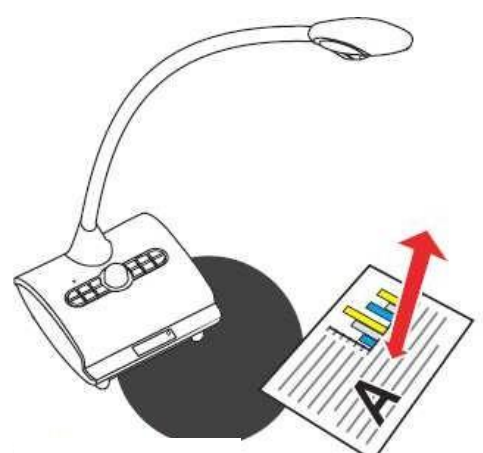

Hauteur max. 42 cm Zone de travail max. (42 x 29,7 cm)

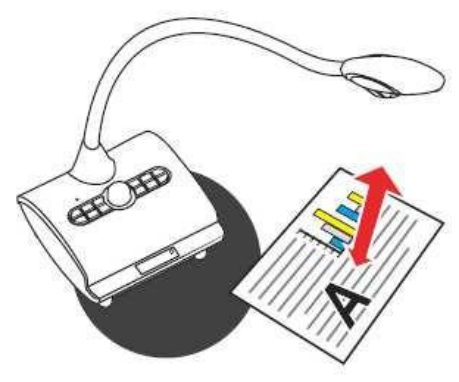

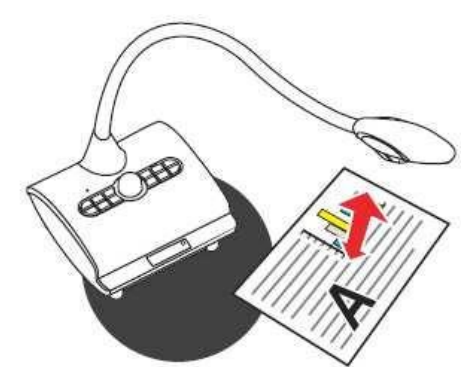

Hauteur min. 18 cm (en mode normal). Si hauteur inférieure à 18 cm, passez en mode Macro.

# Réglage de la luminosité

1. Appuyez sur le bouton LUMINOSITE sur le panneau de contrôle (-, -, ou sur la télécommande

2. Utilisez les boutons (▲ou▼) sur le panneau de contrôle ou (◄ou►) sur la télécommande pour augmenter ou diminuer le niveau de luminosité.

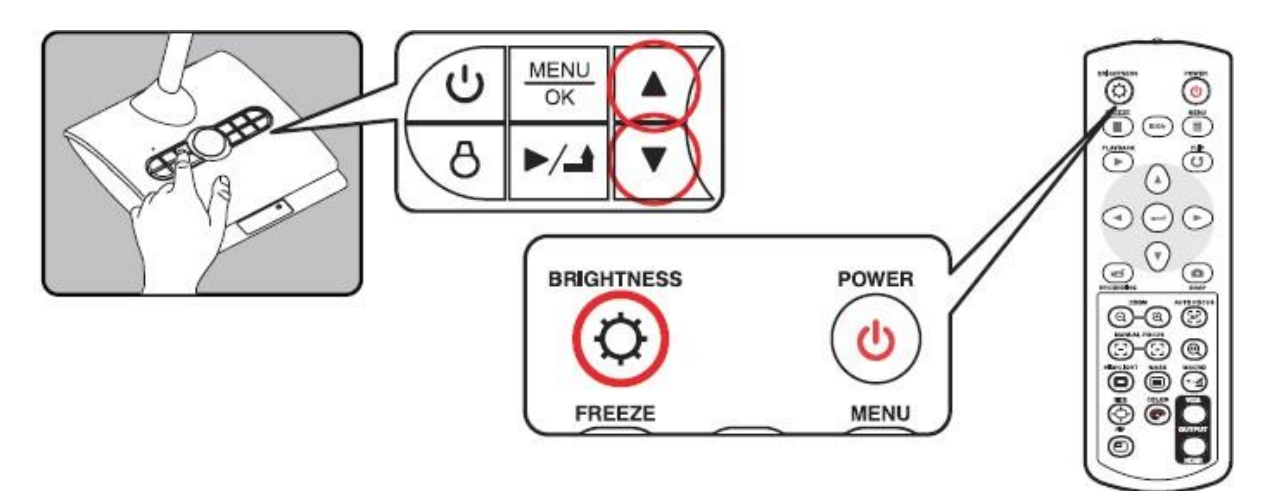

# Réglage du Zoom

Utilisez les boutons  $\bigcirc$  /  $\bigcirc$  pour zoomer l'image à l'écran.

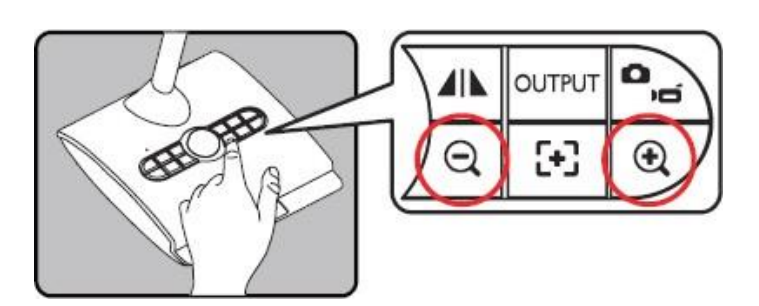

# **Fonction Inverser**

Appuyez sur le bouton ( / ) pour inverser le sens de l'image.

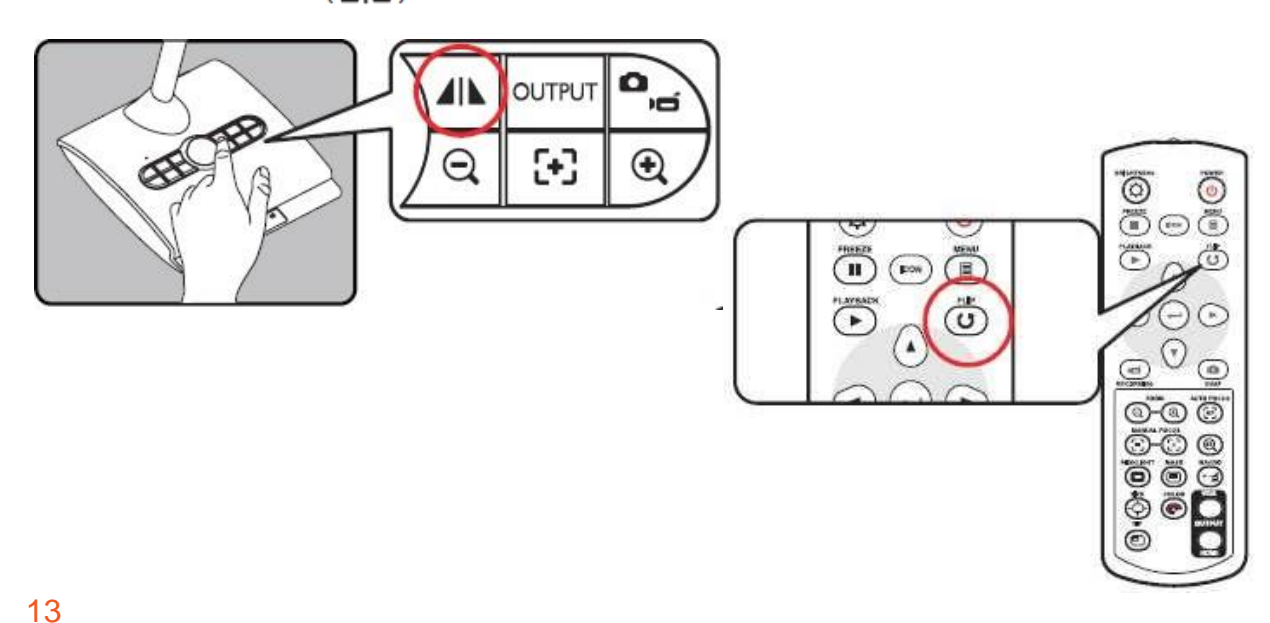

## Mise au point

#### Mise au point automatique

Appuyez sur le bouton AF ( A ) pour faire la mise au point automatique. Cette fonction permet une mise au point automatique ponctuelle.

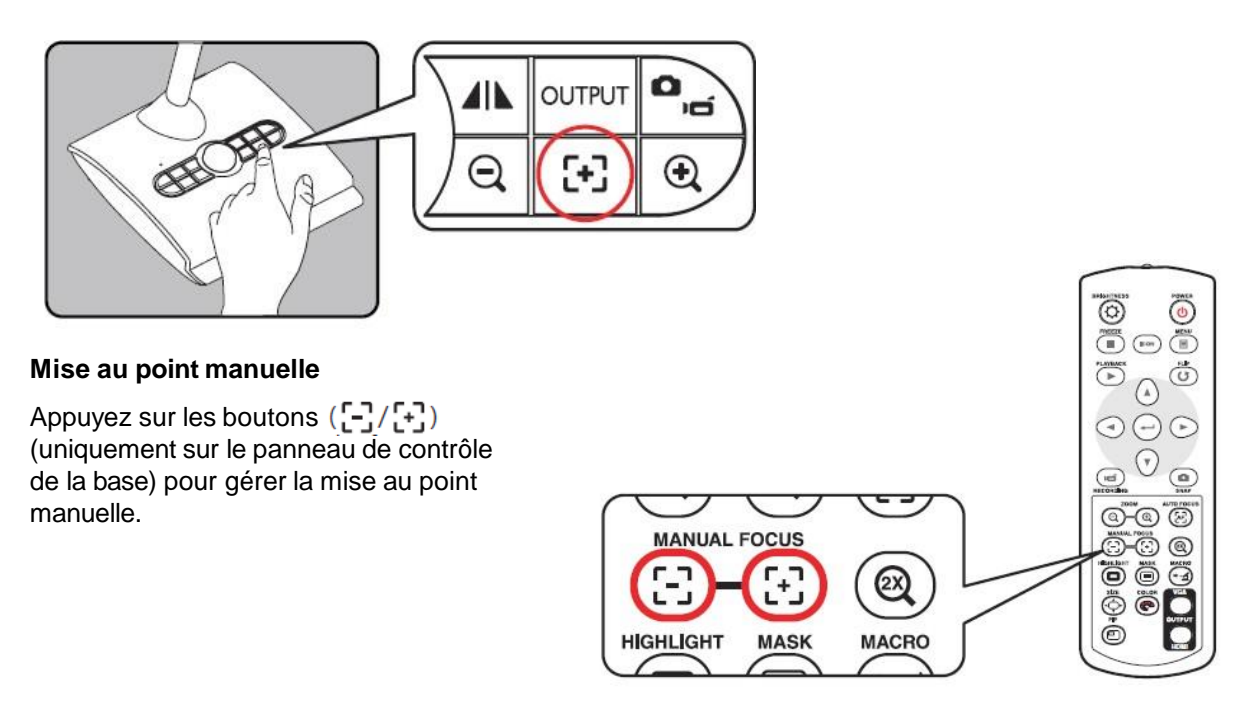

# **Feuille antireflet**

La feuille antireflet est un plastique transparent qui permet de réduire la brillance d'un objet ou d'une surface à projeter. Il suffit de placer la feuille antireflet au-dessus de l'objet brillant ou de la surface brillante pour réduire la réflexion de lumière.

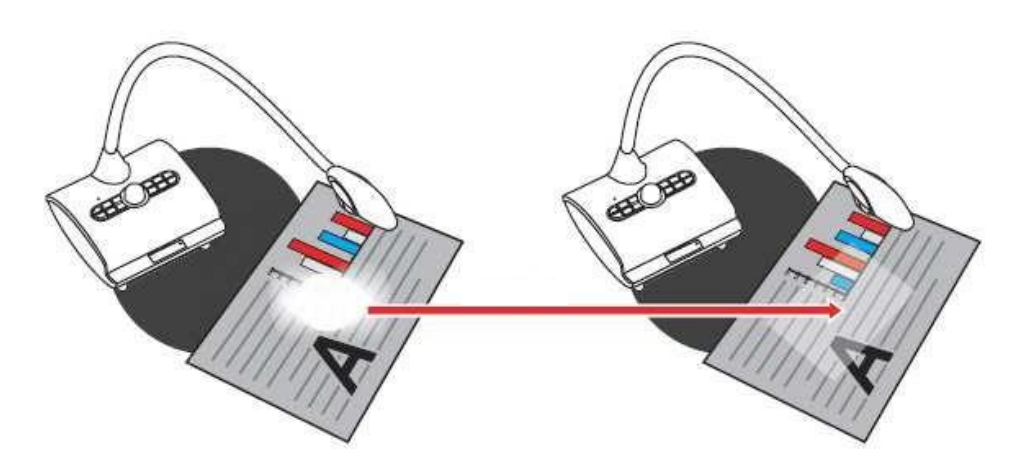

# Réglage de la balance des blancs

- 1. La balance des blancs est réglée par défaut en mode automatique.
- 2. 4 modes sont disponibles : Auto, fluorescent, tungstène et personnalisé.

#### Balance des blancs personnalisée

Appuyez sur le bouton « MENU » ( $\frac{MENU}{OK}$ ), Balance des blancs, Mode Personnalisé. La fenêtre cidessous s'ouvre :

| WB Adjust |             |    |
|-----------|-------------|----|
| R         |             | 50 |
| G         |             | 3  |
|           |             | 25 |
| Close     | Calibration |    |

Appuyez sur le bouton ( ) pour obtenir les réglages de l'image en direct.

Utilisez les boutons (▲ou▼) pour régler les valeurs des paramètres R, G, B.

Appuyez sur le bouton « OK »  $\left(\frac{MENU}{OK}\right)$  pour valider réglages des paramètres. Appuyez sur le bouton pour terminer et quitter les réglages des paramètres de la balance des blancs.

## Insérer ou éjecter une carte SD /SDHC (carte non fournie)

1.Insérez une carte mémoire (SD/SDHC/MMC/MMC 2.0) avec l'étiquette vers le haut jusqu'à ce qu'elle atteigne l'extrémité de la fente.

2.Lorsque la carte a été correctement insérée, l'icône ( )apparaît à l'écran et la mémoire interne devient inaccessible.

3. Pour éjecter la carte, appuyez sur la carte mémoire pour la libérer et retirez la délicatement.

Lorsque vous utilisez une nouvelle carte mémoire, il est recommandé de la formater avec le visualiseur. N'éteignez pas le visualiseur lors du formatage de la carte SD. Si aucune carte mémoire n'est

introduite dans le visualiseur, tous les fichiers seront enregistrés dans la mémoire interne.

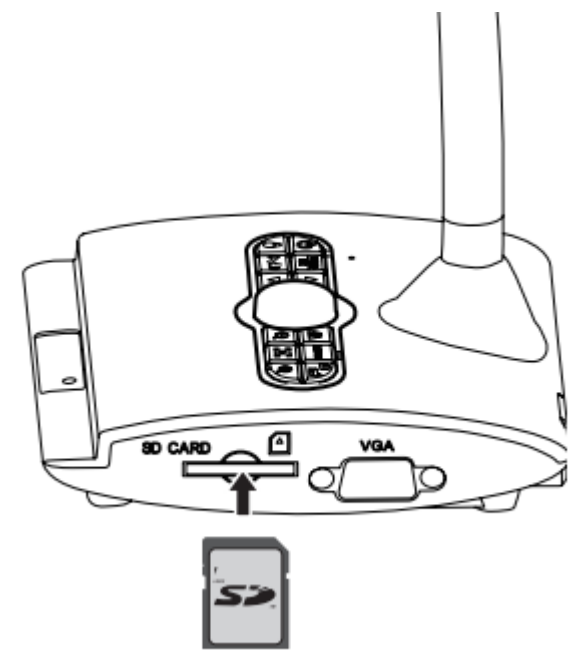

# FONCTIONNALITES DE BASE

1.Appuyez sur le bouton MENU sur la télécommande () ou sur le panneau de contrôle.

2. Appuyez sur les boutons  $( \Delta ou \mathbf{V} )$  pour basculer entre les onglets.

3. Appuyez sur le bouton OK de la télécommande  $( \leftarrow I )$  ou  $( \frac{MENU}{OK} )$  sur le panneau de contrôle pour sélectionner ou afficher les réglages.

4. Utilisez les boutons (▲ou▼) pour ajuster les réglages.

5. Appuyez sur le bouton OK de la télécommande  $( \leftarrow I )$  ou  $( \frac{MENU}{OK} )$  sur le panneau de contrôle pour activer de nouveaux réglages.

6.Appuyez sur le bouton MENU de la télécommande ou (**>/** ) sur le panneau de contrôle pour sortir du MENU.

# Menu en mode Aperçu à l'écran

| Fonction           | Icône | Option               | Description                                                                                              |  |
|--------------------|-------|----------------------|----------------------------------------------------------------------------------------------------|--|
| Luminosité         | 0     | σ.                   | Utilisez les boutons directionnels pour<br>foncer ou éclaircir l'image                                   |  |
|                    |       | Graphique            | Améliore les teintes des images ou des chiffres                                                          |  |
| Effet              | NOG   | Texte                | Améliore les teintes des documents texte,<br>des lignes et caractères, des sujets en<br>noirs et blancs. |  |
|                    | B     | Noir et blanc        | Transforme les images en noir et blanc.<br>Les images sont plus lisibles en N&B                          |  |
|                    |       | Négatif              | Transforme les images en négatif.                                                                        |  |
|                    |       | Esquisse             | Transforme les images en esquisse.                                                                       |  |
|                    | AWB   | Auto                 |                                                                                                    |  |
|                    | Ĭ     | Fluorescent          | Choisissez le mode le plus adapté à votre                                                                |  |
| Balance des blancs |       | Tungstène            | environnement.                                                                                           |  |
|                    |       | Personnalisé         | *                                                                                                    |  |
| Zoom rapide        | 0     | 2x / 4x              | Zoomer 2x ou 4x                                                                                          |  |
| Mise au point      |       | Normal               | Mode standard (de 25 cm à l'infini)                                                                      |  |
|                    |       | Macro/<br>Microscope | Pour les gros plans ou lors de la connexion à un microscope                                              |  |

| Fon       | ction                  | licône | Option                 | Description                                                                                                    |
|-----------|------------------------|--------|------------------------|----------------------------------------------------------------------------------------------------|
| Taille de | e l'image              |        | 0,8M / 2M/<br>5M / 13M | Sélectionnez la résolution de l'image                                                                                  |
|           | Mode                   | 0      | Photo                  | Photographie l'image à l'écran                                                                                         |
|           | Capture                | Ū,     | Vidéo                  | Mode film                                                                                                    |
|           | Вір                    |        | On/Off                 | Activer / Désactiver le bip sonore                                                                                     |
|           | Fréquence              | 50/60  | 50Hz / 60Hz            | Régler la fréquence de scintillement sur<br>50Hz ou 60 Hz selon la fréquence<br>standard de votre alimentation locale. |
|           |                        | X      | Off                    | Désactiver l'USB                                                                                                    |
| Réglages  | Mode<br>USB            | OU     | Disque                 | Sélectionner le «Disque »pour accéder<br>au disque dur                                                                 |
|           |                        | 0      | Webcam                 | Sélectionner la «Webcam »pour<br>accéder à la Webcam                                                                   |
|           | Sortie                 | 720p   | 720p                   | Résolution de sortie                                                                                                   |
|           | HDMI                   | 10801  | 1080i                  |                                                                                                    |
|           | Horloge                | 0      | -                      | Régler de la date et l'heure                                                                                           |
|           | Langue                 | AE     | -                      | Sélectionner la langue                                                                                                 |
|           | Formater               | F      | Oui / Non              | Formater la carte mémoire. Tous les fichiers seront supprimés.                                                         |
|           | Réglages<br>par défaut | RESET  | Oui / Non              | Restaurer les paramètres par défaut.<br>Les réglages actuels seront supprimés                                          |

# Menu en mode Lecture

| Fonction       | Icône | Option    | Description                                                                     |
|----------------|-------|-----------|---------------------------------------------------------------------------------|
| Supprimer      |       | Oui / Non | Supprimer le fichier actuel                                                     |
| Supprimer Tout |       | Oui / Non | Supprimer toutes les images stockées<br>dans la carte mémoire                   |
| Diapositive    |       | On / Off  | Démarrer / Arrêter le diaporama                                                 |
| Infos Fichier  | INFO  | -         | Voir le titre, la date, la taille et la durée<br>de l'enregistrement du fichier |

# Enregistrer une vidéo / Prendre une photo

1. Choisissez la résolution des images ou des vidéos. La résolution des photos ou vidéos est différente selon la sortie utilisée.

| Sortie | Résolution | Résolution des photos | Résolution des vidéos |
|--------|------------|-----------------------|-----------------------|
| VGA    | XGA        | 1024 X 768            | 1024 X 768            |
| НОМІ   | 720P       | 1280 x 720            | 1280 x 720            |
|        | 1080i      | 1920 x 1080           | 1920 x 1080           |

2. Utilisez les boutons de zoom pour grossir ou diminuer l'image à l'écran.

3. Mise au point automatique / manuelle :

Appuyez sur le bouton (E) sur la base du visualiseur pour faire la mise au point automatique. Ou appuyez sur les boutons (E) de la télécommande pour régler manuellement la mise au point.

#### Photographier une image

(1)Appuyez sur le bouton MENU  $\left(\frac{\text{MENU}}{\text{OK}}\right)$ (2)Mode Capture : Choisissez ( ) et validez en appuyant sur le bouton  $\left(\frac{\text{MENU}}{\text{OK}}\right)$ 

(3)Appuyez sur le bouton ( in a base du visualiseur pour capturer une image.

#### Enregistrez une vidéo

(4)Appuyez sur le bouton  $(\frac{MENU}{OK})$ .

(5) Mode Capture : Choisissez ()  $\square$ ) et validez en appuyant sur le bouton ( $\frac{MENU}{OK}$ )

(6) Appuyez sur le bouton ( buton ( sur la base du visualiseur pour démarrer l'enregistrement d'une vidéo.

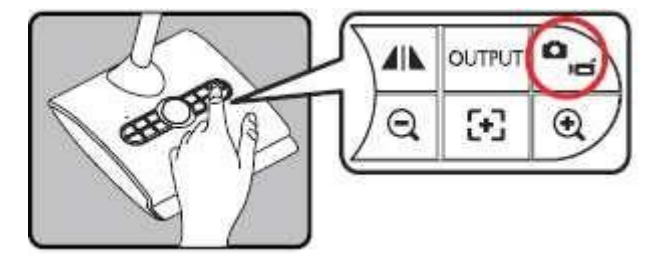

#### **Mode Lecture**

1.Appuyez sur le bouton ( // )

2. La dernière image ou vidéo apparaîtra à l'écran.

3.Utilisez les touches directionnelles pour choisir la vidéo ou photo à projeter.

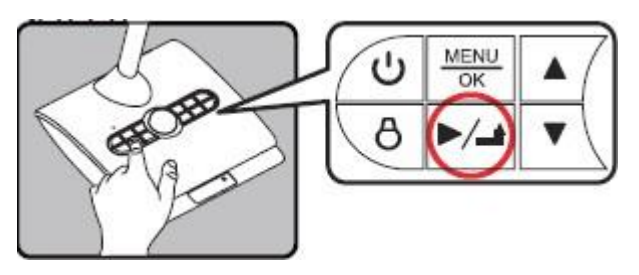

## Copie des fichiers vers un ordinateur

Les vidéos sont enregistrées en format AVI et sont nommées ainsi IMG\_xxxx.avi.

Avant de pouvoir visionner les vidéos sur votre ordinateur, suivez les étapes suivantes :

- 1. Allumez le visualiseur
- 2. Connectez le visualiseur à votre ordinateur à l'aide du câble USB.

3. Appuyez sur le bouton MENU ( $\frac{\text{MENU}}{\text{OK}}$ ), sélectionnez «Connexion USB », puis choisissez «Disque ». La mémoire interne ou externe sera détectée.

A présent, vous pouvez afficher les images de la carte mémoire au travers du logiciel ou copier/coller le fichier sur votre ordinateur.

#### Utilisez le visualiseur comme Webcam

1.Connectez le visualiseur à votre ordinateur. Allumez votre ordinateur une fois que le câble USB est correctement relié aux ports de votre ordinateur et du visualiseur.

2.Mode Webcam.

Appuyez sur le bouton MENU ( $\frac{MENU}{OK}$ ), Paramètres, sélectionnez Connexion USB, puis Webcam (O), et validez en appuyant sur le bouton ( $\frac{MENU}{OK}$ )

#### 3.Lancez la Webcam

Lorsque le visualiseur est connecté et détecté par votre ordinateur, vous pouvez utiliser le visualiseur comme Webcam.

## **Travaillez avec le logiciel Eye Present**

1. Démarrez le logiciel Eye Present sur votre ordinateur.

# FONCTIONNALITES AVANCEES

### **Fonction Surligner**

1. Utilisez la fonction Surligner pour mettre en avant une partie de l'image.

2. Appuyez sur le bouton Surligner ( ) de la télécommande et utilisez les boutons directionnels pour déplacer la zone à mettre en avant.

## **Fonction Masquer**

1.Utilisez la fonction Masquer pour cacher une partie de l'image.

2. Appuyez sur le bouton Masquer ( ) de la télécommande, et utilisez les boutons directionnels pour cacher une partie de l'image.

Appuyez sur le bouton ( ( ) de la télécommande et utilisez les boutons directionnels pour ajuster la taille de la zone à surligner ou à masquer.

Appuyez sur le bouton <sup>(CP)</sup> de la télécommande et utilisez les boutons directionnels pour modifier la couleur des caches.

# Fonction Image dans l'image (PIP)

1.Appuyez sur le bouton Image dans l'image (PIP) (D) sur la télécommande pour afficher (sur un quart de l'écran) une image fixe enregistrée tout en conservant l'image diffusée en direct par le visualiseur.

2. Utilisez les boutons directionnels pour changer les images fixes.

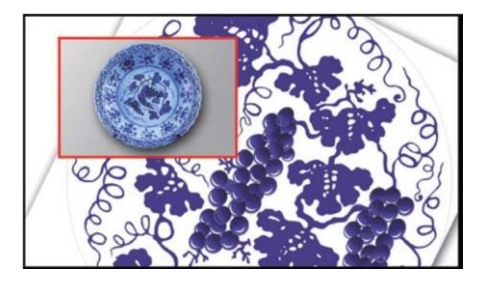

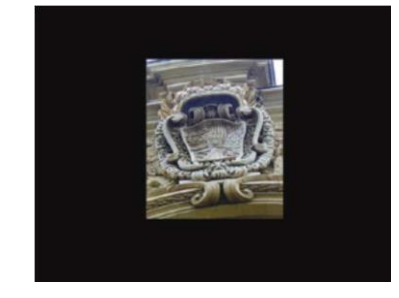

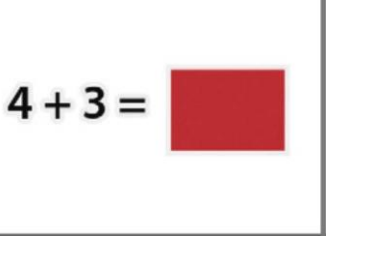

## Connecter un microscope

Regardez en détail des objets minuscules en connectant le visualiseur à un microscope.

1.Réglez le microscope et centrez l'objet que vous souhaitez visualiser.

2. Choisissez l'adaptateur approprié à fixer sur le visualiseur.

3.Les adaptateurs fournis se fixent sur les œilletons des microscopes de 28 mm, 31 mm, 33 mm et 34 mm de diamètre.

Pour les œilletons de 33 mm et 34 mm de diamètre, seul l'adaptateur pour microscope est nécessaire. Pour un œilleton de 28 mm de diamètre, insérez l'adaptateur 28 mm dans l'adaptateur pour microscope. Pour un œilleton de 31 mm de diamètre, insérez l'adaptateur 31 mm dans l'adaptateur pour microscope.

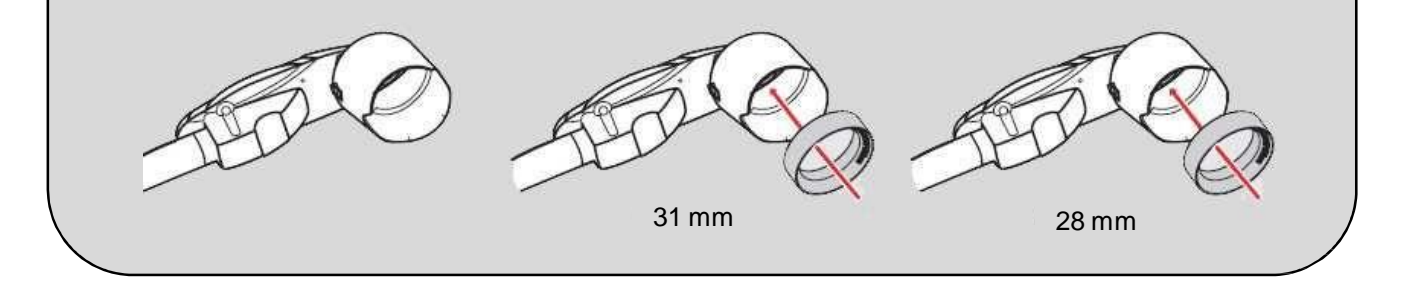

4. Montez ou retirez l'adaptateur de microscope de la lentille à l'aide du schéma ci-dessous.

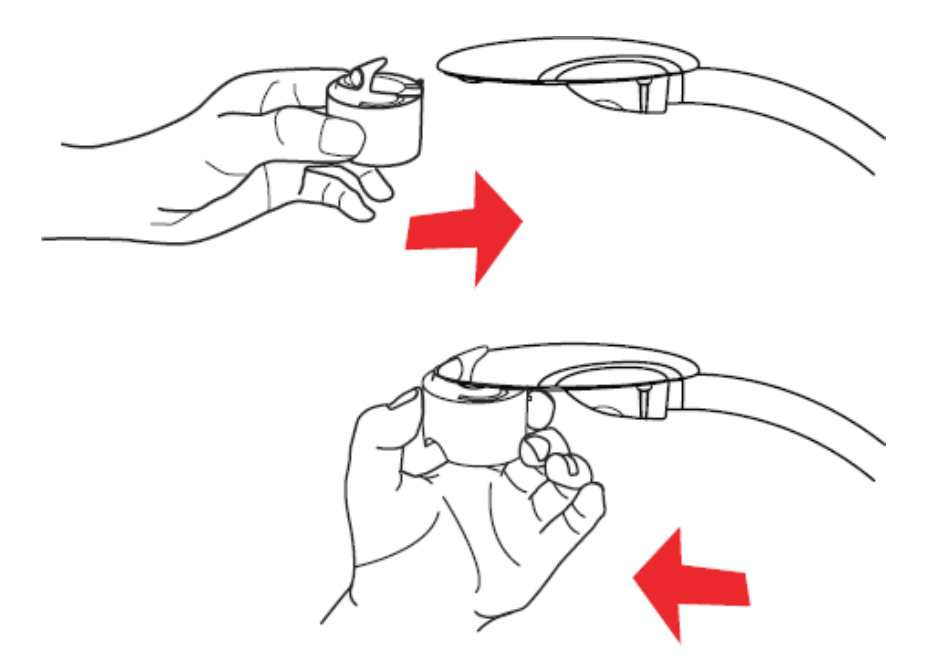

5. Passez en mode Macro.

Appuyez sur le bouton MENU  $(\frac{MENU}{OK})$ , puis sélectionnez (), puis Macro.

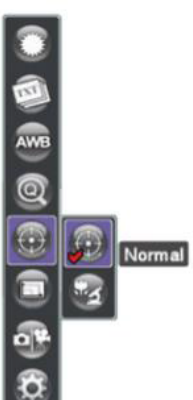

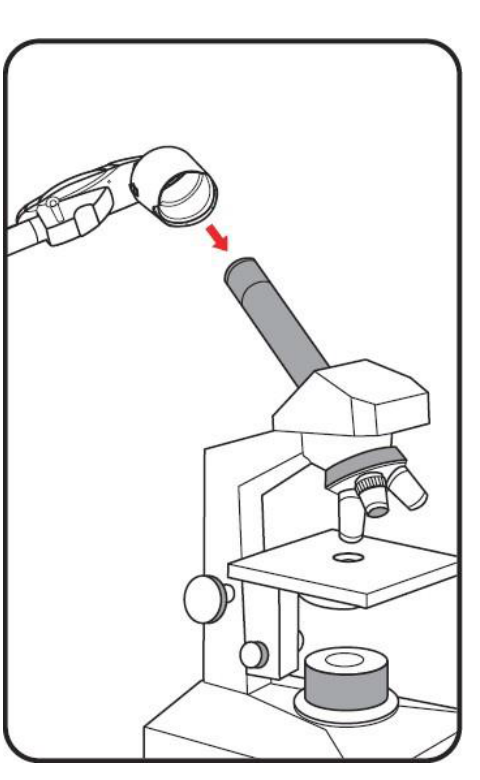

Ou appuyez sur le bouton Macro ( \* 1) de la télécommande.

6. Connectez le visualiseur avec le microscope.

Si l'image est floue, réglez la mise au point du microscope.

Appuyez sur le bouton AF ([+])pour une mise au point automatique ou utilisez le bouton de mise au point manuel de la télécommande pour affiner la mise au point.

# DEPANNAGE

| Lors de l'utilisation du visualiseur                     |                                                                                                    |                                                                                               |  |  |
|----------------------------------------------------------|----------------------------------------------------------------------------------------------------|-----------------------------------------------------------------------------------------------|--|--|
| Problème                                                 | Cause                                                                                                    | Solution                                                                                      |  |  |
| Le visualiseur est hors<br>tension                       | L'adaptateur secteur n'est<br>pas correctement branché<br>à la prise murale. Le câble<br>n'est pas correctement relié<br>au visualiseur | Rebranchez l'ensemble des<br>câbles                                                           |  |  |
| Le visualiseur ne prend pas<br>de photos et n'enregistre | Plus d'espace disponible sur<br>la mémoire                                                                                              | Libérez de l'espace<br>disponible sur la carte<br>mémoire ou sur la mémoire<br>interne        |  |  |
| pas de vidéos                                            | La carte mémoire est<br>protégée en écriture ou<br>verrouillée                                                                          | Déverrouillez la carte<br>mémoire                                                             |  |  |
|                                                          | Le visualiseur n'est pas<br>correctement branché à<br>l'appareil de projection                                                          | Rebranchez tous les câbles<br>qui relient le visualiseur à<br>l'appareil de projection        |  |  |
| Aucune image n'apparaît à                                | La sortie vidéo sélectionnée<br>n'est pas correcte                                                                                      | Sélectionnez le bon port de sortie VGA / HDMI                                                 |  |  |
| l'écran                                                  | La résolution de sortie n'est<br>pas supportée par l'appareil<br>de projection                                                          | Réglez la résolution de sortie<br>afin qu'elle soit supportée<br>par l'appareil de projection |  |  |

| Lors de l'utilisation du visualiseur :                                       |                                                                                       |                                                                                    |  |
|------------------------------------------------------------------------------|---------------------------------------------------------------------------------------|------------------------------------------------------------------------------------|--|
| Problème Cause                                                               |                                                                                       | Solution                                                                           |  |
| L'image est floue                                                            | La distance entre l'objet et le<br>visualiseur est probablement                       | Activez la mise au point<br>automatique ou faîtes la<br>mise au point manuellement |  |
|                                                                              | trop proche                                                                           | Si la distance est inférieure à<br>18 cm, passez en mode<br>Macro                  |  |
| L'image est inversée                                                         | Le document / objet n'est<br>pas correctement placé                                   | Utilisez le bouton [ <b>O</b> ]pour<br>retourner l'image                           |  |
| L'image est figée                                                            | La caméra est réglée sur la fonction Geler [ <b>II</b> ]                              | Appuyez sur le bouton Geler<br>[ <b>Ⅲ</b> ] pour désactiver ce<br>mode             |  |
| La télécommande ne<br>fonctionne plus                                        | Piles hors-services                                                                   | Remplacez les piles de la télécommande                                             |  |
|                                                                              | Un objet bloque la réception<br>du signal situé niveau du<br>récepteur du visualiseur | Déplacez l'objet situé devant<br>le récepteur du signal du<br>visualiseur          |  |
|                                                                              | La télécommande est trop<br>éloignée du visualiseur                                   | Rapprochez-vous du<br>visualiseur lorsque vous<br>utilisez la télécommande         |  |
| Le message suivant apparaît<br>à l'écran : «Erreur de<br>mémoire »ou «Erreur | Le format de la carte<br>mémoire n'est pas<br>compatible avec le<br>visualiseur       | Remplacez la carte<br>mémoire par une carte<br>mémoire compatible                  |  |
| carte ». Ou la carte mémoire<br>ne peut pas être lue                         | La carte mémoire est<br>corrompue                                                     | Utilisez la fonction<br>«Formater »pour formater la<br>carte                       |  |

| Problème                                                                                                    | Cause                                                                                    | Solution                                                                                                    |
|----------------------------------------------------------------------------------------------------|------------------------------------------------------------------------------------------|----------------------------------------------------------------------------------------------------|
| Les images et vidéos ne<br>peuvent pas être<br>supprimées. Le visualiseur<br>ne les retrouve pas sur la<br>carte mémoire | Les fichiers perdus sont<br>enregistrés dans la mémoire<br>interne                       | Cela peut se produire lorsque<br>vous avez inséré une carte<br>mémoire après la prise de<br>photos ou de vidéos. Vous<br>pouvez accéder à ces fichiers<br>après avoir retiré la carte<br>mémoire                                                                             |
| Je ne peux pas regarder les<br>vidéos sur mon ordinateur                                                                 | Le logiciel n'est pas installé<br>sur votre ordinateur                                   | Installez le logiciel Direct X<br>9.0 ou version ultérieure et les<br>codecs Windows Media 9.0<br>Allez sur le site<br><u>http://www.microsoft.com</u><br>pour télécharger les dossiers<br>requis. Référez-vous au<br>paragraphe «Copie des<br>fichiers vers un ordinateur » |
| L'écran de projection<br>n'affiche pas les images<br>après avoir connecté le<br>visualiseur                              | Le visualiseur n'est pas<br>correctement branché                                         | Rebranchez les câbles à<br>nouveau                                                                                                    |
| L'image est bruitée lors de la<br>visualisation des images sur<br>mon ordinateur                                         | Le réglage de la fréquence<br>ne correspond pas à la<br>norme du pays où vous<br>résidez | Réglez les paramètres de la fréquence                                                                                                    |

# Support Client et Service Après-vente

Si la rubrique Dépannage ne résout pas votre problème, n'hésitez pas à nous contacter par email <u>support@speechi.net.</u>

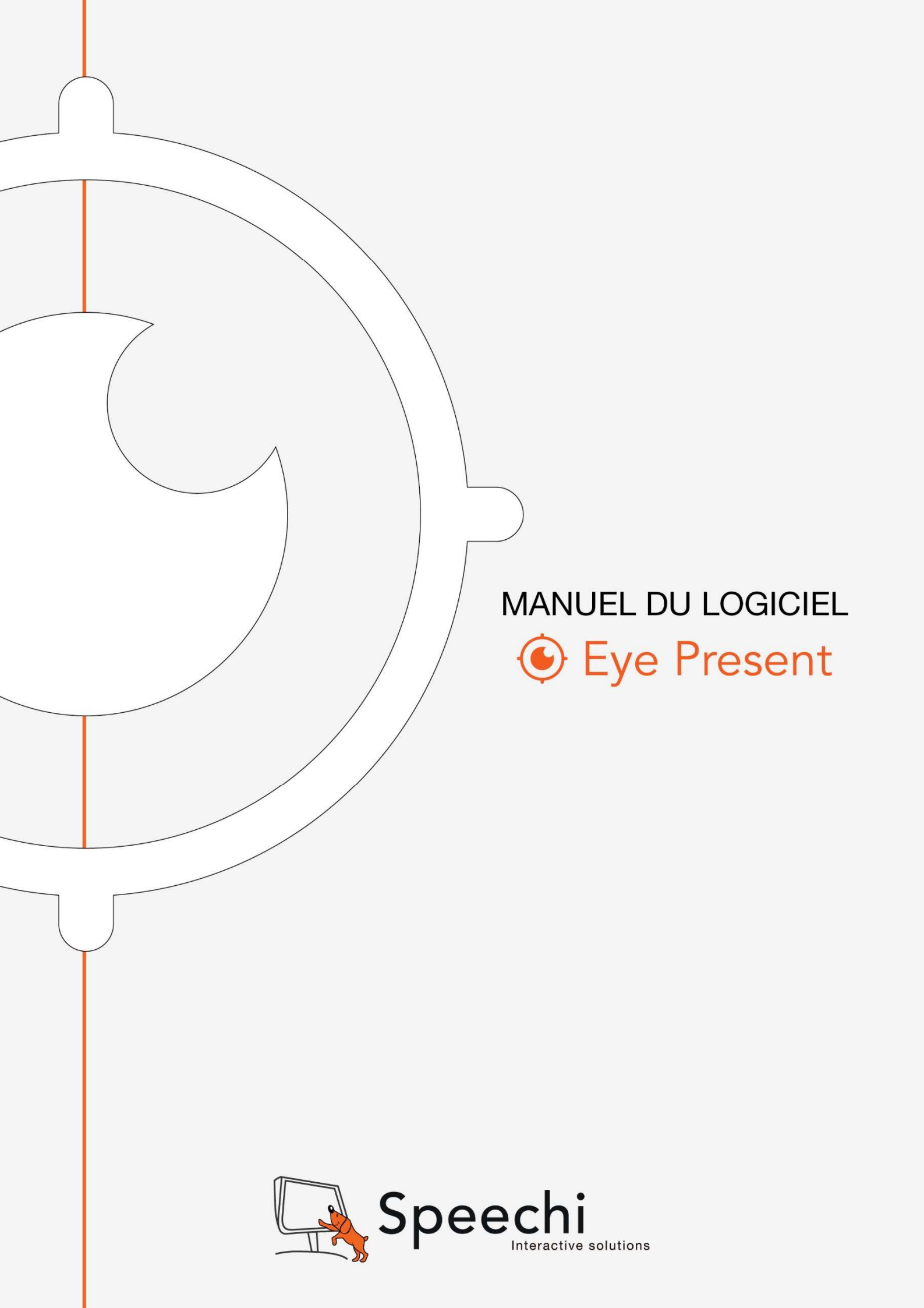

# SOMMAIRE

- 3 Matériel et Configuration nécessaire
- 3 Installation
- 5 Modes en Temps Réel/Vidéo/Photo/Tableau blanc
- 8 Barre d'Outils

# **1. MATERIEL ET CONFIGURATION NECESSAIRE**

Le logiciel Eye Present fonctionne sur PC équipé de Windows XP, Vista, Windows 7, Windows 8 et 8.1, et Windows 10.

# 2. INSTALLATION

**Eye Present** 1. Insérez le CD fourni avec le visualiseur SPE-VI-102, cliquez sur l'icône «Eye Present.exe » et sélectionnez la langue pour démarrer l'installation.

| Eye Pres | ient - InstallShield Wizard                                   |
|----------|---------------------------------------------------------------|
| ځ        | Choisissez la langue d'installation dans la liste ci-dessous. |
|          | Français (Standard)                                           |
|          | OK Annuler                                                    |

2. Préparation de l'installation du logiciel.

| Eye Present - InstallShield V | Vizard<br>Installation en cours de préparation                                                                                       |
|-------------------------------|----------------------------------------------------------------------------------------------------|
| E                             | L'installateur Eye Present prépare InstallShield Wizard, lequel<br>vous guidera pour l'installation du logiciel. Veuillez patienter. |
|                               | Décompression: Eye Present.msi                                                                                                    |
|                               |                                                                                                    |
|                               |                                                                                                    |
|                               | Annuler                                                                                                    |

3. Cochez la case «Je comprends et j'accepte les termes du contrat de licence »et cliquez sur «Suivant »pour démarrerl'installation.

| Contrat de licence                                                                                                    |                                                                                                    | 1           |
|----------------------------------------------------------------------------------------------------|----------------------------------------------------------------------------------------------------|-------------|
| Lisez attentivement le contrat de licence suivant.                                                                                                    |                                                                                                    |             |
| Contrat de licence du Logiciel Eye Present (ci-ap                                                                                                    | rrès « Logiciel »)                                                                                                    | *           |
| Avant d'utiliser le Logiciel, lisez ce contrat de licence.                                                                                                    |                                                                                                    | E           |
|                                                                                                    |                                                                                                    |             |
| <ol> <li>Le Logiciel est édité et commercialisé par la société Wi<br/>Speechi), 12 rue des Weppes, 59800 Lille, RCS Lille 449</li> <li>Wouarf vous accorde un droit non-exclusif d'employe<br/>Logiciel. Il s'agit d'une licence individuelle limité à l'utilisat<br/>toute utilisation légale. Des licences additionnelles peuve<br/>département commercial.</li> </ol>                                                                                                    | ouarf SARL (nom commercial :<br>742 667.<br>r la version commerciale de son<br>ion sur un ordinateur unique, pou<br>ent être achetées auprès de notre                                       | r<br>2      |
| <ol> <li>Le Logiciel est édité et commercialisé par la société Wi<br/>Speechi), 12 rue des Weppes, 59800 Lille, RCS Lille 449</li> <li>Wouarf vous accorde un droit non-exclusif d'employe<br/>Logiciel. Il s'agit d'une licence individuelle limité à l'utilisat<br/>toute utilisation légale. Des licences additionnelles peuve<br/>département commercial.</li> <li>Wouarf ne fait aucune affirmation quant au fait que ce</li> </ol>                                                                                                    | ouarf SARL (nom commercial :<br>742 667.<br>r la version commerciale de son<br>ion sur un ordinateur unique, pou<br>ent être achetées auprès de notre<br>re Logiciel est approprié pour une | r .<br>:    |
| <ol> <li>Le Logiciel est édité et commercialisé par la société Wi<br/>Speechi), 12 rue des Weppes, 59800 Lille, RCS Lille 449</li> <li>Wouarf vous accorde un droit non-exclusif d'employe<br/>Logiciel. Il s'agit d'une licence individuelle limité à l'utilisat<br/>toute utilisation légale. Des licences additionnelles peuve<br/>département commercial.</li> <li>Wouarf ne fait aucune affirmation quant au fait que d<br/>D'accepte les termes de ce contrat de licence</li> </ol>                                                               | ouarf SARL (nom commercial :<br>742 667.<br>r la version commerciale de son<br>ion sur un ordinateur unique, pou<br>ent être achetées auprès de notre<br>re Logiciel est approprié pour une | r<br>2<br>  |
| <ol> <li>Le Logiciel est édité et commercialisé par la société Wi<br/>Speechi), 12 rue des Weppes, 59800 Lille, RCS Lille 449</li> <li>Wouarf vous accorde un droit non-exclusif d'employe<br/>Logiciel. Il s'agit d'une licence individuelle limité à l'utilisat<br/>toute utilisation légale. Des licences additionnelles peuve<br/>département commercial.</li> <li>Wouarf ne fait aucune affirmation quant au fait que c<br/>J'accepte les termes de ce contrat de licence</li> <li>Je n'accepte pas les termes de ce contrat de licence</li> </ol> | ouarf SARL (nom commercial :<br>742 667.<br>r la version commerciale de son<br>ion sur un ordinateur unique, pou<br>ent être achetées auprès de notre<br>re Logiciel est approprié pour une | r<br>•<br>• |

4. Choisissez le répertoire d'installation du logiciel Eye Present, cliquez sur «Suivant ».

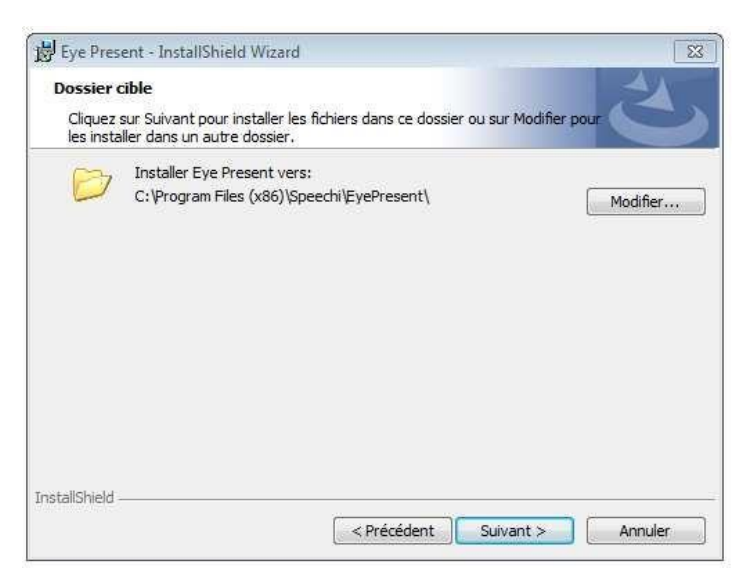

5. Cliquez sur «Installer »pour terminer l'installation du logiciel.

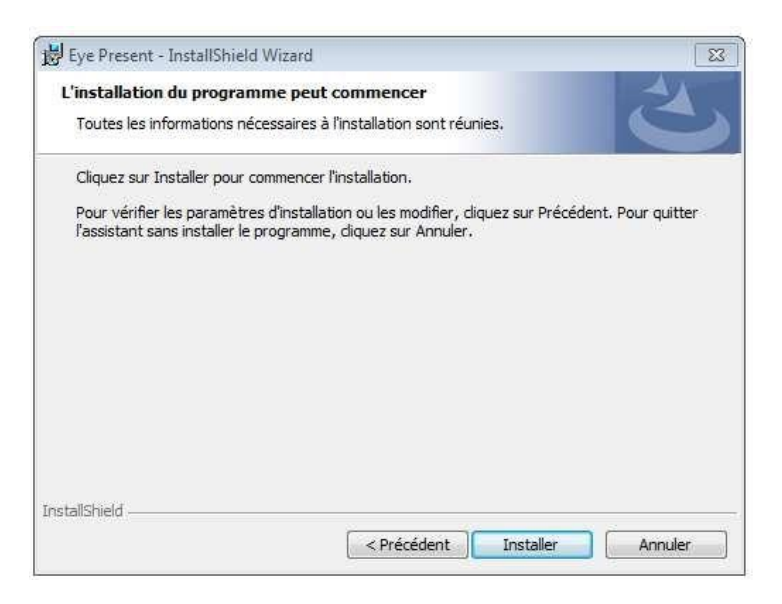

6. L'installation est à présent terminée et l'icône Eye Present apparaît sur votre bureau et dans le menu «Démarrer ».

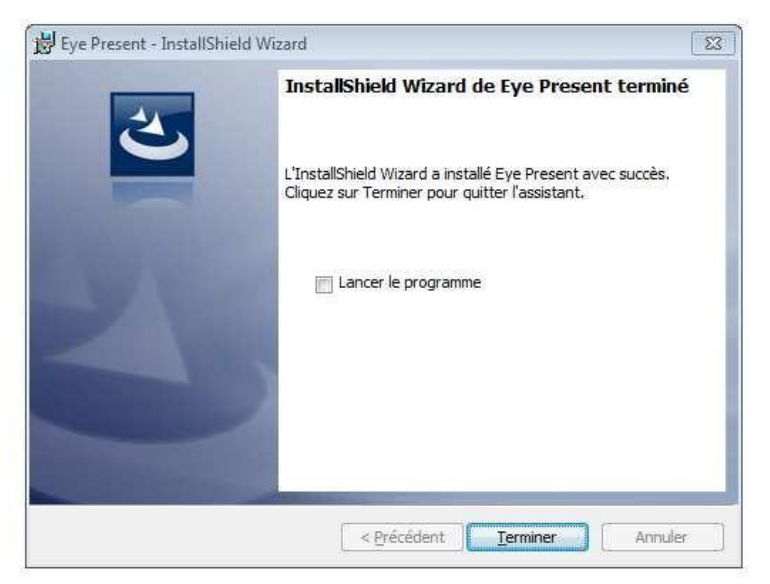

Manuel d'utilisation du logiciel «Eye Present»; 16/07/2018 © Speechi 2018 . Tous droits réservés.

# 3. MODES EN TEMPS REEL/VIDEO/PHOTO/TABLEAU BLANC

Avant d'exécuter le programme Eye Present, assurez-vous que le visualiseur SPE-VI-102 est correctement branché à un port USB.

 Aunocation

 Aunocation

 Image: Program and Program ande Program and Program and Program ande Programa

Une fois lancé, le logiciel Eye Present s'ouvre sur la page ci-dessous.

Le logiciel propose 4 modes : Temps réel, Vidéo, Photo et Tableau blanc.

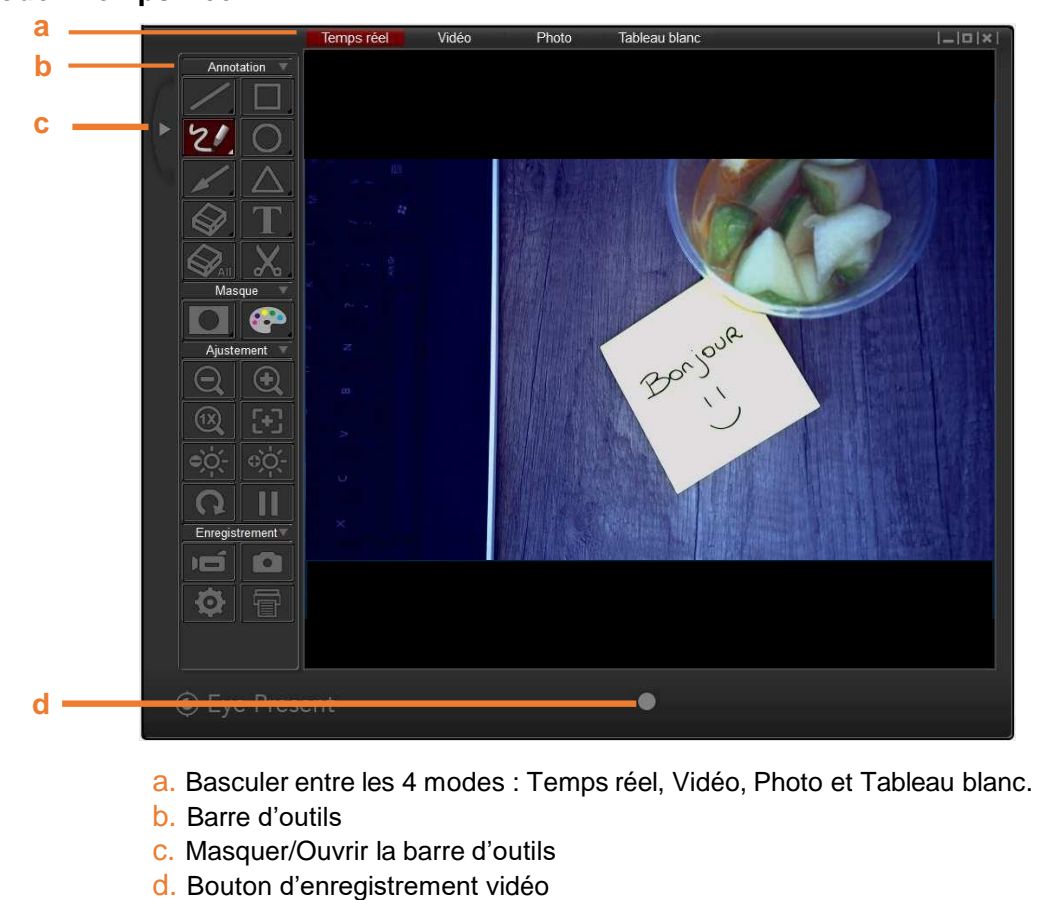

### Mode «Temps Réel »

5

## Mode «Vidéo»

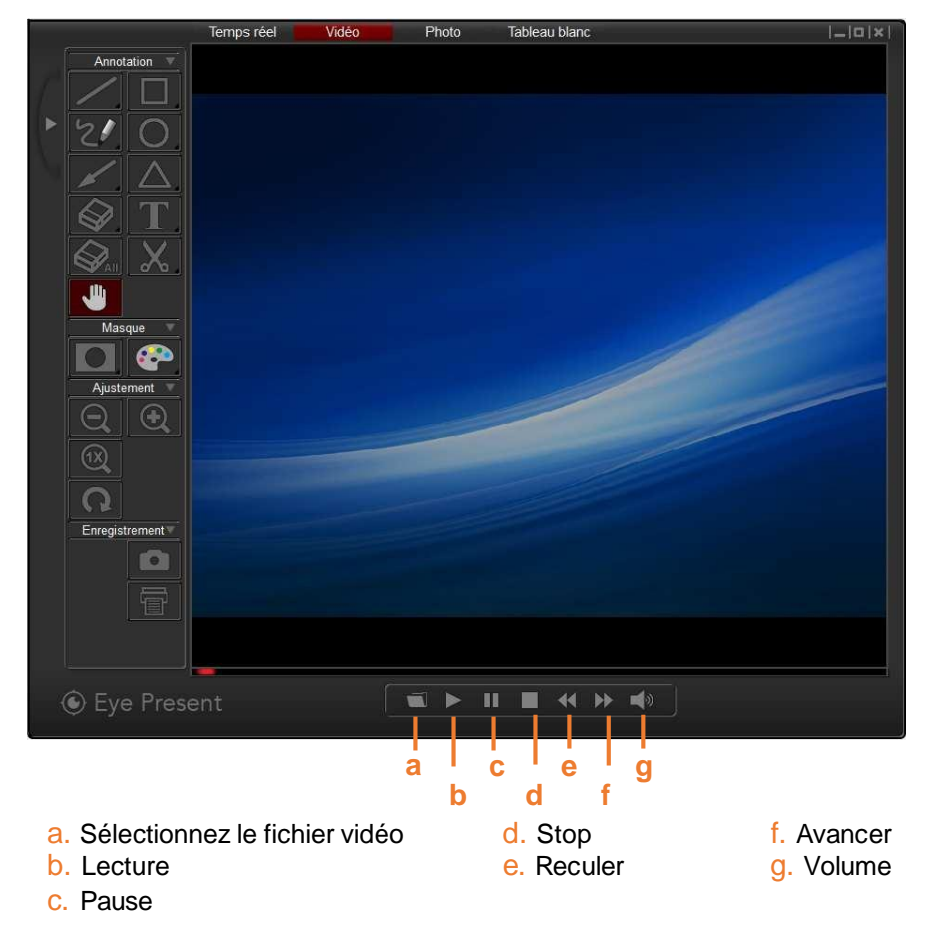

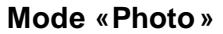

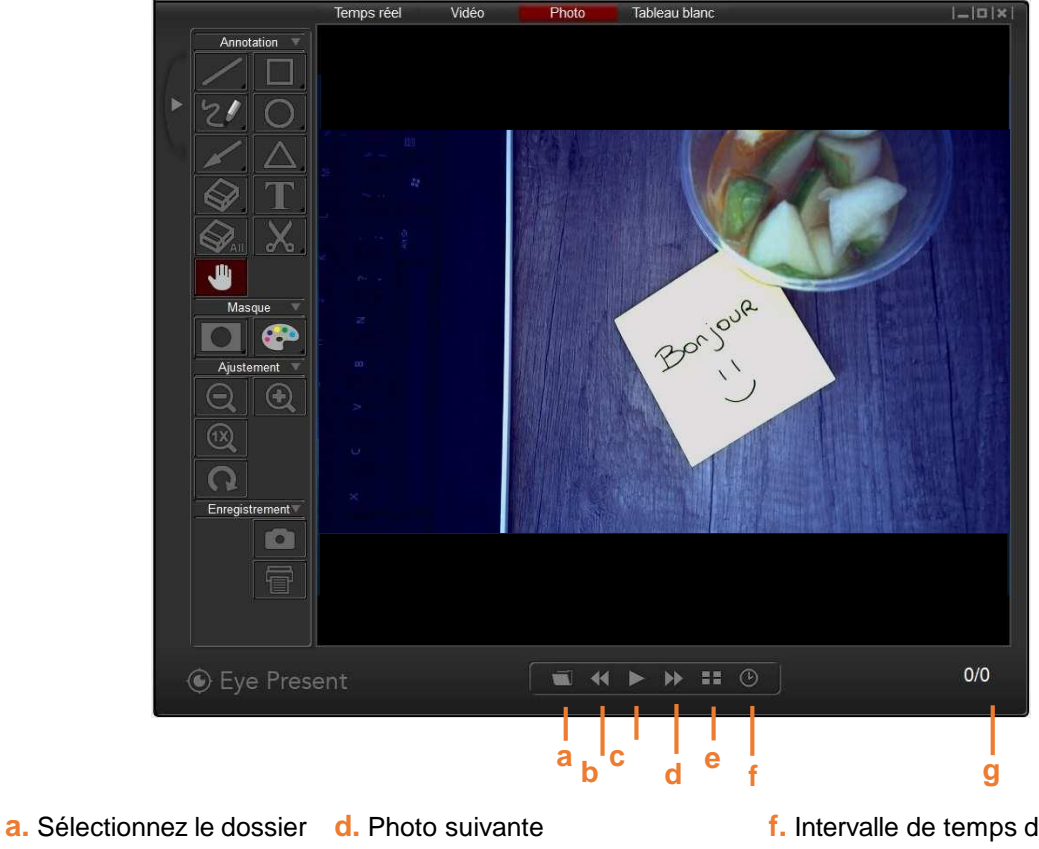

- b. Photo précédente
- **c.** Lecture du diaporama
- récédente e. Masquer/Afficher les vignettes
- f. Intervalle de temps diaporamag. Fichier actuel / Nombre de fichiers

Manuel d'utilisation du logiciel «Eye Present»; 16/07/2018 © Speechi 2018 . Tous droits réservés.

# Mode «Tableau blanc»

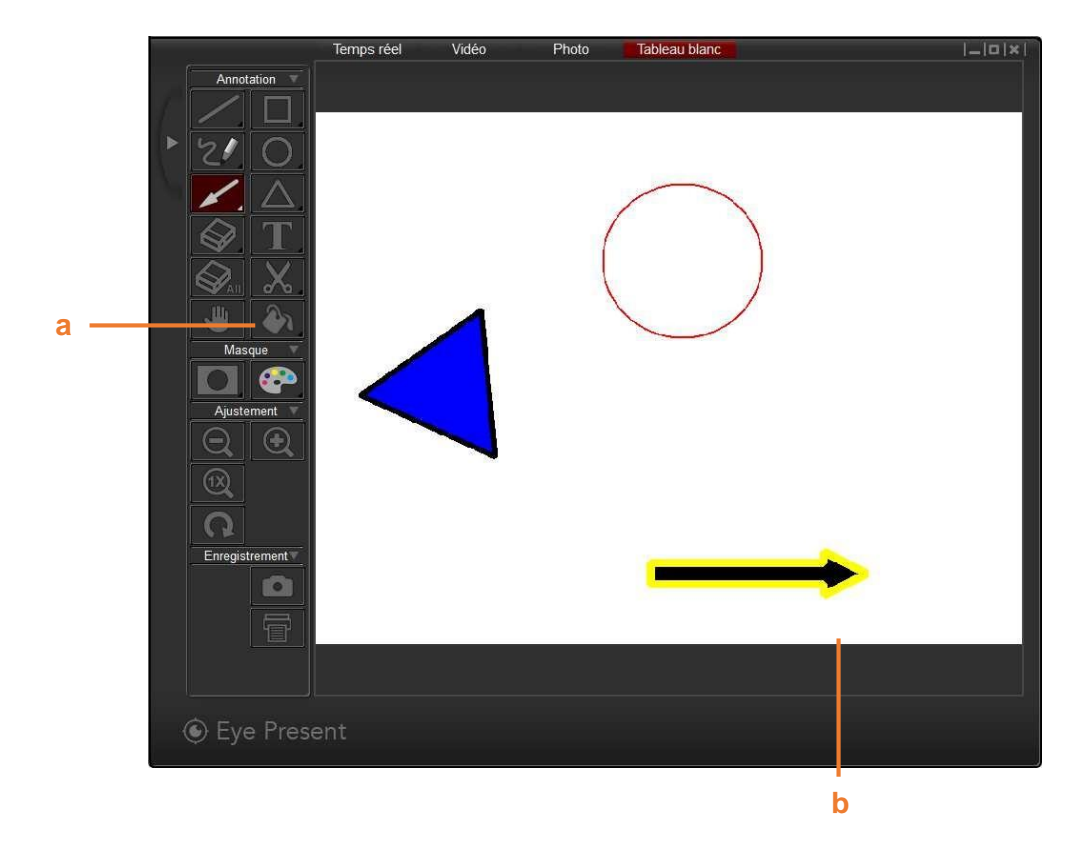

- a. Sélectionnez la couleur de fond
- b. Zone de dessin

# 4. BARRE D'OUTILS

# **Outils «Annotation »**

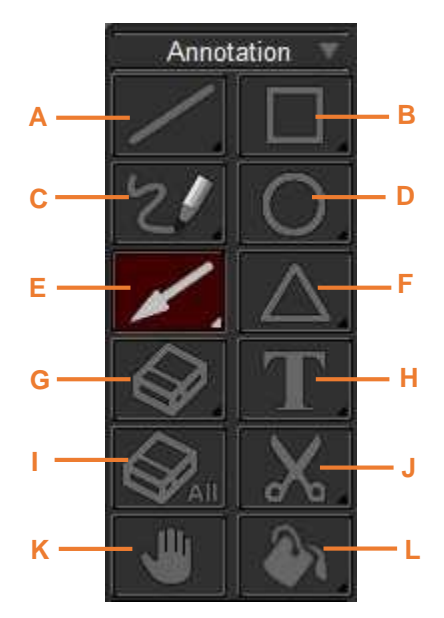

#### A. Ligne - Tracer une ligne droite

Appui long sur la touche «Ligne »pour ouvrir le panneau de commandes.

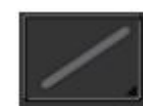

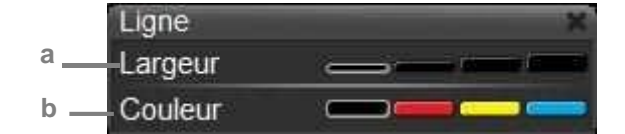

Rectangle

Largeur

Couleur

Fond

- a. Modifier l'épaisseur de la ligne
- b. Modifier la couleur de la ligne

#### B. Rectangle - Dessiner un rectangle

#### Appui long sur la touche «Rectangle »pour ouvrir le panneau de commandes.

а

b

С

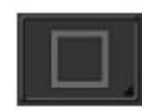

a.Modifier l'épaisseur du contour du rectangle b.Modifier la couleur des lignes extérieures du rectangle

c.Modifier la couleur de fond du rectangle

#### A. Crayon – Tracer un trait libre

Appui long sur la touche «Crayon »pour ouvrir le panneau de commandes.

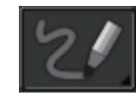

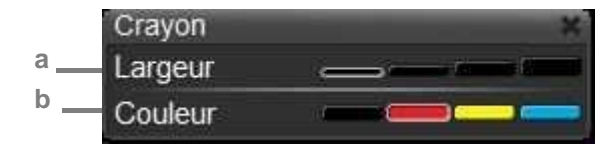

- a. Modifier l'épaisseur du contour du trait
- b. Modifier la couleur du trait

#### D. Cercle – Dessiner un cercle

Appui long sur la touche «Cercle »pour ouvrir le panneau de commandes.

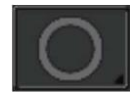

- a. Modifier l'épaisseur du contour du cercle
- b. Modifier la couleur du cercle
- c. Modifier la couleur du fond du cercle

#### E. Flèche – Dessiner une flèche

#### Appui long sur la touche «Flèche »pour ouvrir le panneau de commandes.

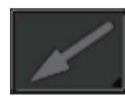

- a. Modifier la largeur de la flèche
- b. Modifier la couleur de la flèche
- c. Modifier la couleur du fond de la flèche

#### F. Triangle – Dessiner un triangle

#### Appui long sur la touche «Triangle »pour ouvrir le panneau de commandes.

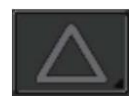

- a. Modifier la largeur du triangle
- b. Modifier la couleur du triangle
- c. Modifier la couleur du triangle

#### G. Gomme – Gommer

Appui long sur la touche «Gomme »pour ouvrir le panneau de commandes.

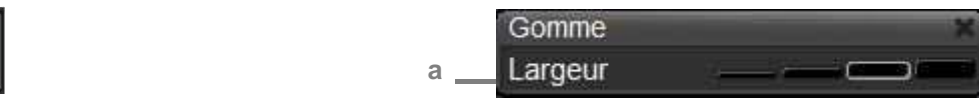

Texte Arial

Couleur

C.

Triangle Largeur Couleur

Fond

a. Modifier l'épaisseur de la gomme

#### H. Texte – Ecrire du texte

Appui long sur la touche «Texte »pour ouvrir le panneau de commandes.

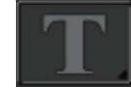

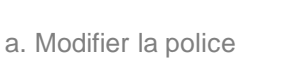

- b. Modifier la taille de la police
- c. Modifier la couleur

#### I. Effacer – Effacer toutes les annotations sur l'image

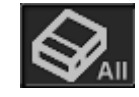

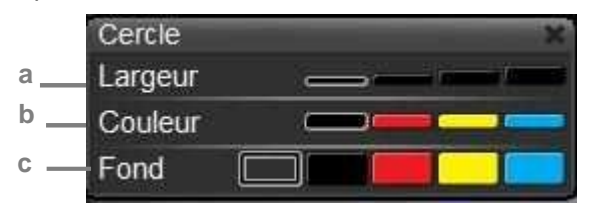

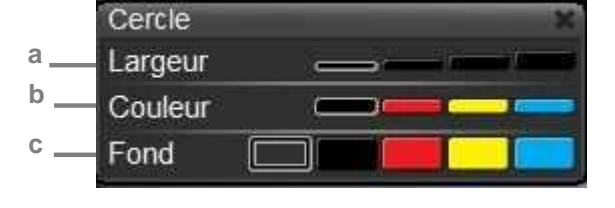

J. Capturer – Capturer une image de la zone choisie sur l'écran. L'image est enregistrée temporairement et peut être collée par exemple sur un document Word, Paint... Pour capturer une image, cliquez et faites glisser le curseur sur la zone choisie.

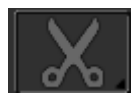

K. Main – Utiliser la main pour se déplacer dans l'image lorsque celle-ci a été zoomée.

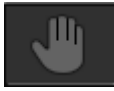

L. Remplir – Modifier la couleur du fond.

Appui long sur la touche «Remplir »pour ouvrir le panneau de commandes.

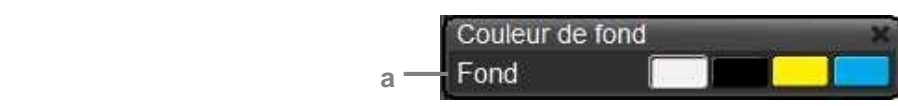

a. Modifier la couleur du fond

Cette fonction peut seulement être utilisée en mode «Tableau blanc »

## **Outils «Masque »**

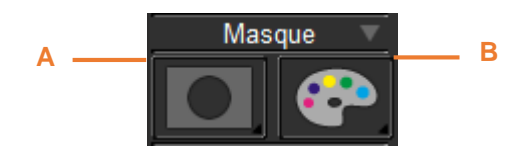

A. Effets – Masquer une partie de l'image à l'écran

Appui long sur la touche «Effets »pour ouvrir le panneau de commandes.

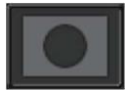

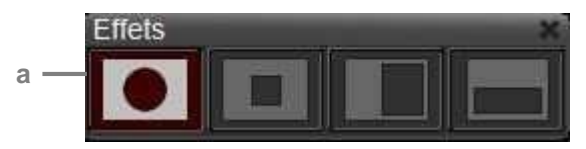

a. Changer le type de masque

B. Effets sur la couleur – Modifier les effets de couleur de l'image

Appui long sur la touche «Effets de couleur »pour ouvrir le panneau de commandes.

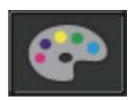

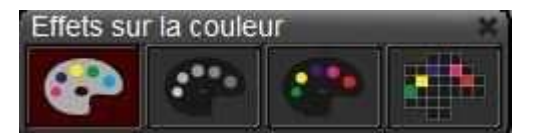

# **Outils «Ajustement »**

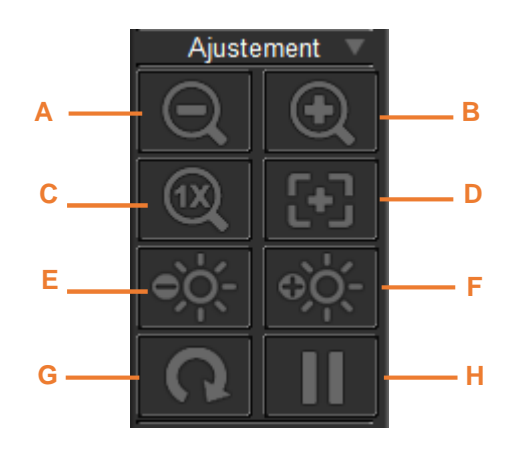

- A. Zoom -
- B. Zoom +
- C. Vue Normale (1x) Cette touche annule le zoom
- D. Autofocus Mise au point automatique
- E. Diminuer la luminosité
- F. Augmenter de la luminosité
- **G. Pivoter l'image** − (90° <sup>®</sup> 180° <sup>®</sup> 270° <sup>®</sup> 0°)
- H. Figer l'image

### **Outils «Enregistrement»**

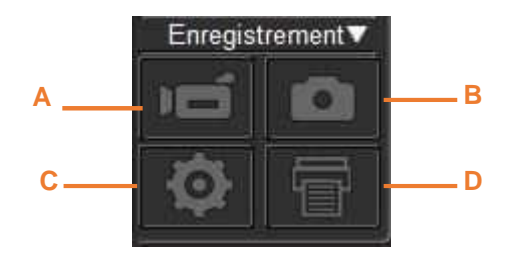

- A. Enregistrer Démarrer et arrêter l'enregistrement d'une vidéo
- B. Capturer Capturer l'image à l'écran
- C. Paramètres Appuyer sur la touche pour ouvrir la boîte des paramètres

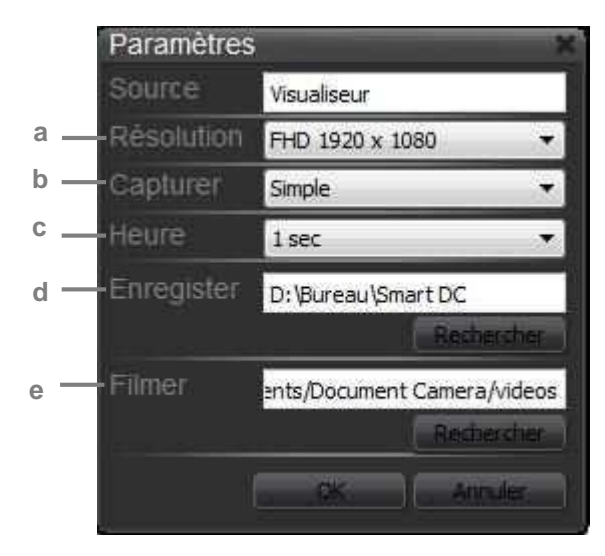

- a. Modifier la résolution de l'image : XGA (1024x768), HD (1280x720) et Full HD (1920x1080)
- b. Choisir entre une capture unique d'image ou une capture en continu des images
- c. Paramétrer le temps d'intervalle entre chaque capture d'image (en mode capture en continu)
- d. Sélectionner le dossier de destination d'enregistrement des fichiers «image »
- e. Sélectionner le dossier de destination d'enregistrement des fichiers «vidéo »

#### D. Imprimer – Imprimer l'image à l'écran